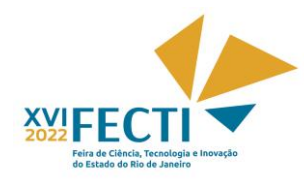

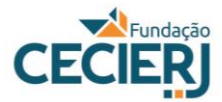

Tutorial - Inscrições para a XVI FECTI 2022

Para fazer a inscrição na XVI FECTI, siga as orientações a seguir:

#### 1) CADASTRO NO SISTEMA

- Para se cadastrar, acesse a plataforma SisFECTI pelo link: <u>https://fecti.cecierj.edu.br</u>, clique em

## Cadastre-se,

preencha os dados solicitados, crie uma senha e clique em Registrar-se.

- Depois de realizado o cadastro, toda vez que quiser entrar no sistema é só entrar no

link https://fecti.cecierj.edu.br, informar seu CPF, sua senha e clicar em Acessar.

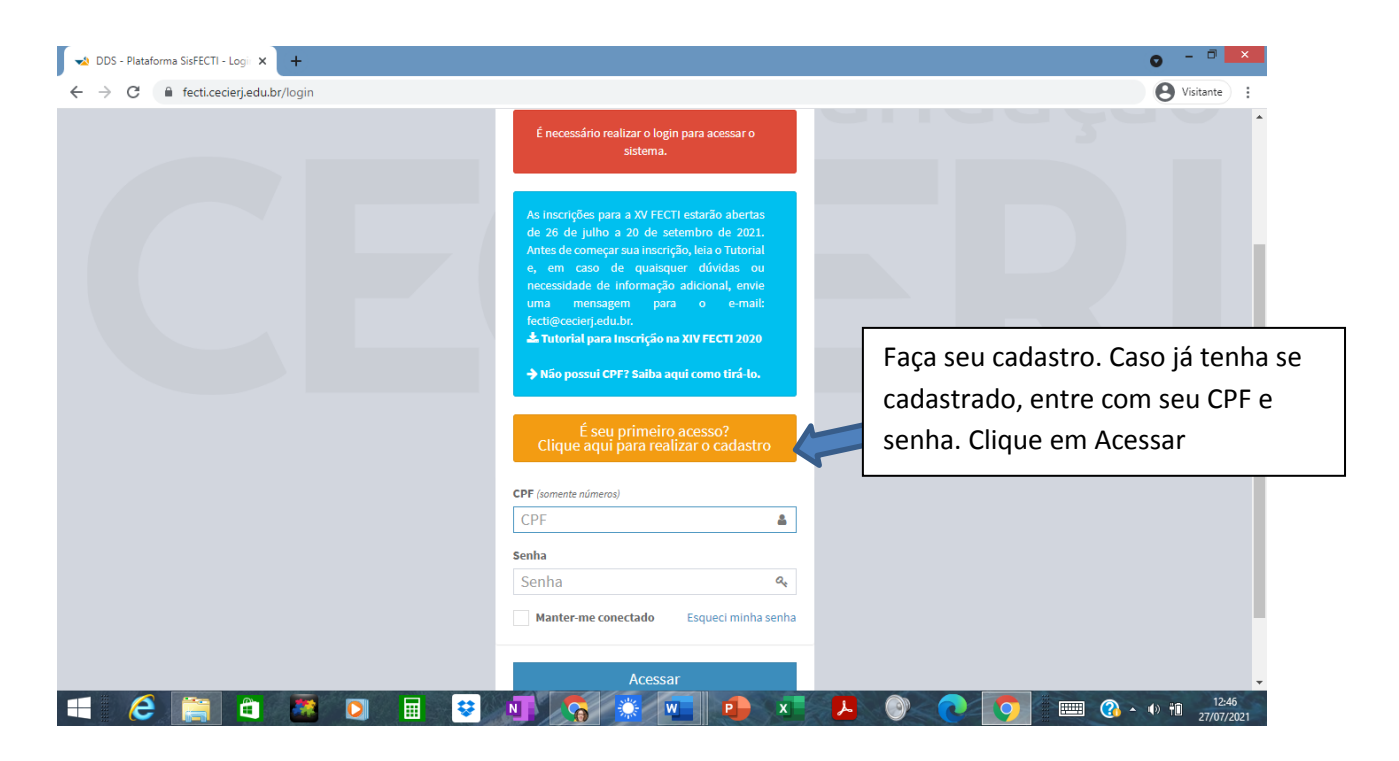

## 2) LEIA AS ORIENTAÇÕES

- Antes de inscrever seu projeto, clique Início e a seguir em Biblioteca (canto esquerdo da tela) e leia o Regulamento da XVI FECTI e as Normas para elaboração de artigo. Fique atento, para que seu trabalho seja avaliado pelo comitê científico, deverá ser elaborado de acordo com as normas e formatação indicadas. Atenção: A FECTI é uma feira voltada para projetos realizados pelos alunos, sob orientação de professores de sua escola. Efeitos positivos na aprendizagem ou na formação dos estudantes são consequências esperadas da realização de projetos no âmbito escolar, não sendo, portanto, objetivo do projeto a ser inscrito na FECTI.

Dica: Os objetivos são expressos em ações realizadas pelos estudantes, como medir, analisar, construir etc.

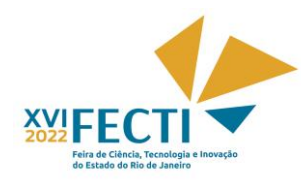

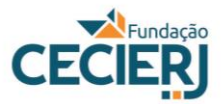

## **3) INSCREVER PROJETO**

Após a leitura dos arquivos e a elaboração do artigo segundo as normas, clique em **Início**, na barra à esquerda e, a seguir, em **Inscrições de Projetos**. Em seguida, clique em **+Inscrever Projeto**, que se encontra no canto superior à esquerda.

- Leia as Orientações para o preenchimento da ficha de inscrição e, caso concorde, clique na caixa Atesto que li e concordo com estas orientações e com o regulamento da XVI FECTI.

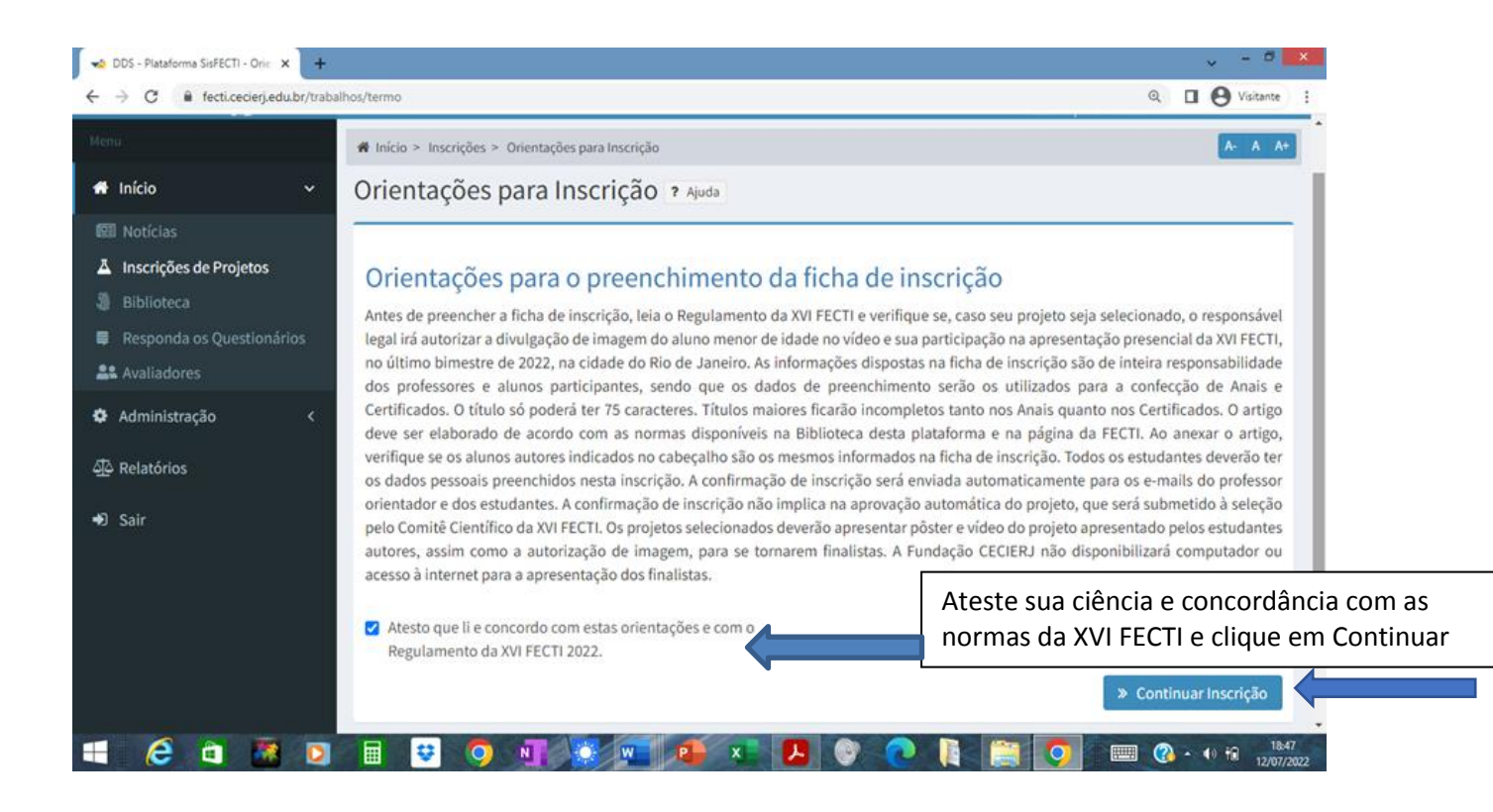

## 4) ETAPA 1 - CADASTRO DE INFORMAÇÕES DO PROJETO

Na aba aberta: **Etapa 1 de 5 - Cadastro de Informações do Projeto**, preencha todas as informações do projeto requeridas

Atenção: projetos do Ensino Fundamental II devem ser inscritos nas categorias Ciências no Ensino Fundamental II – 6º e 7º. Ano ou Ciências no Ensino Fundamental II – 8º e 9º. Ano. Os de estudantes do Ensino Médio ou Técnico podem ser inscritos nas categorias Ciências Biológicas & da Saúde, Ciências Exatas e da Terra, Desenvolvimento de Tecnologia ou Interdisciplinar.

Somente serão aceitos projetos desenvolvidos em escolas situadas no Estado do Rio de Janeiro.

Após preencher os campos de informações, cole o resumo de seu projeto e anexe o arquivo de seu artigo. Clique na caixa abaixo e à direita: **Continuar Inscrição**.

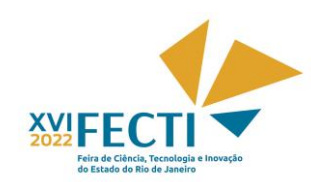

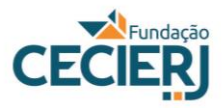

| 🚽 DDS - Plataforma SisFECTI - Etap 🗙 | +                                                                                  |                                                                             | • - • ×                       |
|--------------------------------------|------------------------------------------------------------------------------------|-----------------------------------------------------------------------------|-------------------------------|
| ← → C 🔒 fecti.cecierj.edu.t          | pr/trabalhos/criar/                                                                |                                                                             | O Visitante                   |
|                                      | Não                                                                                | ¥.                                                                          | <b>^</b>                      |
|                                      | O projeto desenvolvido está relacionado com a realidade da escola ou do ent        | orno onde os estudantes moram, ou contextualizada com temas de interesse so | cial? *                       |
|                                      | Sim                                                                                | ✓ *                                                                         |                               |
|                                      | Número de estudantes participantes * (Máximo de 3)                                 |                                                                             |                               |
|                                      | 1 estudante                                                                        | ✓ *                                                                         |                               |
|                                      | Copie e cole neste espaço o resumo do seu projeto * (Mínimo de 150 palavras, Máxir | no de 300 palavras)                                                         |                               |
|                                      | Cole o tex                                                                         | to do resumo de seu projeto<br>Anexe o arquivo de seu artigo em             | formato doc (documento        |
|                                      |                                                                                    | do word 97-2003), ou docx (docun                                            | nento do word) ou rtf         |
|                                      |                                                                                    | (formato rich text). Não será aceit                                         | a a inscrição de artigo que   |
|                                      |                                                                                    | esteja fora das normas estipuladas                                          | s para sua elaboração         |
|                                      | Arquivo * (Formato RTF, DOC ou DOCX de tamanho máximo de 20 J(B)                   |                                                                             |                               |
|                                      | Escolher arquivo Nenhum arquivo selecionado                                        |                                                                             |                               |
|                                      |                                                                                    | C Voltar > Co                                                               | ntinuar Inscrição             |
| БТЕТАРА 🚝 САФА                       |                                                                                    | 📭 x 🕨 💿 🧿 🗰 🔇                                                               | ▲ (∮) ŤÎÎ 13:02<br>27/07/2021 |

## 5) ETAPA 2 - CADASTRO DA ESCOLA

Na Aba **Etapa 2 de 5 - Cadastro de Escola do Projeto,** coloque o CEP de sua escola, clique em **Prosseguir**. Após preencher as informações sobre sua escola, clique em **Continuar Inscrição** 

| C  fecticecierj.edu.br/escolas/criar/1127  Etapa 2 de 5 - Cadastro de Escola do Projeto ? Ajude  Informações do Projeto salvas com sucesso. Continue a inscrição.  Escola Preencho o CEP e clique em Prosseguir. | Visitante :           |
|----------------------------------------------------------------------------------------------------|-----------------------|
| icio < Etapa 2 de 5 - Cadastro de Escola do Projeto 🔋 Auda<br>air<br>Informações do Projeto salvas com sucesso. Continue a inscrição.<br>Escola<br>Preencho o CEP e clique em Prosseguir.                        |                       |
| Sair Informações do Projeto salvas com sucesso. Continue a inscrição. Escola Preencho o CEP e clique em Prosseguir.                                                                                              | _                     |
| Escola<br>Preencha o CEP e clique em Prosseguir.                                                                                                    |                       |
| Escola<br>Preencha o CEPe clique em Prosseguir.                                                                                                    |                       |
| Preencha o CEP e clique em Prosseguir.                                                                                                    |                       |
|                                                                                                    |                       |
| CEP ~                                                                                                    |                       |
| 20221-250 V Impar Dados                                                                                                    |                       |
| Escola * Escreva o nome do sua escola e selecione-o na listagem. Se você não encontrá-la, preencha os campos o seguir. Abrevie C.E., E.M., etc. Tipo de Escola *                                                 |                       |
| FUNDAÇÃO CECIERJ 🖌 Estadual                                                                                                    | ✓ *                   |
| Endereço * Bairro *                                                                                                    |                       |
| Praça Cristiano Otoni 🗸 Centro                                                                                                    | ✓                     |
| Cidade * Estado *                                                                                                    |                       |
| Rio de Janeiro 🖌 RJ                                                                                                    |                       |
| E-mail Telefone Celular                                                                                                    |                       |
| fecti@cecierj.edu.br ✔ (                                                                                                    |                       |
| fecti@cecierj.edu.br                                                                                                    | » Continuar Inscrição |
|                                                                                                    |                       |

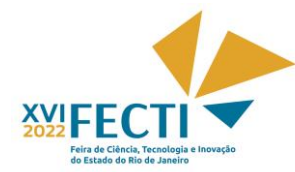

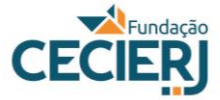

## 6) ETAPA 3 - CADASTRO DE ORIENTADORES DO PROJETO

Na Aba Etapa 3 de 5 - Cadastro de Orientadores do Projeto, informe o CPF do orientador e clique em **Prosseguir**. Se houver coorientador, preencha seu CPF, clique em **Prosseguir**, preencha os dados do coorientador. Ao final, clique na caixa abaixo, à direita, **Continuar Inscrição**.

| 🚽 DDS - Plataforma SisFECTI - Et                        | ap x 🚽 Fundação CECIERJ - Centro de C 🛛 🗙 📔 🕂                                                                                      | → - □ ×                     |
|---------------------------------------------------------|----------------------------------------------------------------------------------------------------|-----------------------------|
| $\leftrightarrow$ $\rightarrow$ $C$ $\cong$ fecti.cecie | rj.edu.br/fichas/criar_o/1319                                                                                                    | U Svisitante                |
| Menu                                                    | 4 Início - Inercieñar - Carlatera Drientadorar                                                                                     | Sessão expira em 01:59:31   |
| 🛱 Início                                                | Etapa 3 de 5 - Cadastro de Orientadores do Projeto ? Ajuda                                                                         |                             |
| 🍄 Administração                                         | Informações de Escola salvas com sucesso. Continue a inscrição.                                                                    |                             |
| لَكُ Relatórios                                         |                                                                                                    |                             |
| ➡ Sair                                                  | Orientador                                                                                                    |                             |
|                                                         | Preencha o CPF e clique em Prosseguir.                                                                                             |                             |
|                                                         | CPF V Prosseguir                                                                                                    |                             |
|                                                         | Coorientador (Opcional)                                                                                                    |                             |
|                                                         | Caso o projeta possua um segundo orientador, este deve ser cadastrado como coarientador.<br>Preencho o CPF e clique em Prosseguir. |                             |
|                                                         | CPF                                                                                                    |                             |
|                                                         |                                                                                                    | » Continuar Inscrição       |
|                                                         |                                                                                                    |                             |
|                                                         | © 2017 Cecierj-DDS                                                                                                    | Tempo de execução: 134.7340 |
| = 🤅                                                     | 💀 d 🔹 🗢 🚺 💓 🐨 🕋 💌 👂 📀 🎼 💽                                                                                                    | 17:16<br>01/07/2022         |

#### 7) ETAPA 4 - CADASTRO DE ESTUDANTES DO PROJETO

#### Na Aba Etapa 4 de 5 - Cadastro de Estudantes do Projeto

Clique em **Prosseguir** e preencha com os dados do(s) estudante(s).

| 📣 DDS - Plataforma SisFECTI - Etap | × +                                         |                         |                       |              | ~ - 🗆 ×     |
|------------------------------------|---------------------------------------------|-------------------------|-----------------------|--------------|-------------|
| ← → C 🔒 fecti.cecierj.ed           | u.br/fichas/criar_e/1319                    |                         |                       |              | U Sisitante |
| 希 Início <                         | Etapa 4 de 5 - Cadastro de Estudante        | es <mark>do Proj</mark> | eto ? Ajuda           |              | <b>^</b>    |
| 🌣 Administração 🛛 <                |                                             |                         |                       |              |             |
| ₫5 p.l(.t                          | Estudante 1                                 |                         |                       |              |             |
| QO Relatorios                      | CPF                                         |                         |                       |              |             |
| ➡ Sair                             | CPF                                         |                         |                       |              |             |
|                                    | Nome *                                      |                         |                       | E-mail       |             |
|                                    | Nome                                        |                         |                       | E-mail       |             |
|                                    | Você usa nome social?                       |                         |                       |              |             |
|                                    | Não 🔻                                       |                         |                       |              |             |
|                                    | Sexo * Telefone                             |                         | Celular               | Nascimento * |             |
|                                    | Feminino • ()                               |                         | ()                    | <b># /</b>   |             |
|                                    | CEP *                                       | Endereço *              |                       |              |             |
|                                    | ·                                           | Endereço                |                       |              |             |
|                                    | Bairro *                                    |                         | Cidade *              |              | Estado *    |
|                                    | Bairro                                      |                         | Cidade                |              | AC 🖌 👗      |
|                                    | Série Escolar *                             |                         | Nome do Responsável * |              |             |
|                                    | 1º ano médio / técnico                      | v                       | Nome do Responsável   |              |             |
|                                    | Participou de outra feira com este projeto? |                         |                       |              |             |
|                                    | Não                                         | w                       |                       |              | -           |
|                                    |                                             |                         |                       |              | 17:22       |

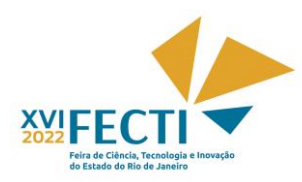

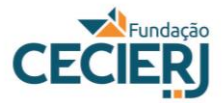

Ao final do preenchimento dos dados de todos os estudantes: nome completo, data de nascimento, endereço, contatos e nome do responsável (pai, mãe ou responsável legal) etc., clique em **Confirmar** Inscrição.

Obs.: não é obrigatório informar o CPF do estudante, mas seria recomendável colocar essa informação.

| 🐋 DDS - Plataforma SisFECTI - Etap: 🗙 | +                                             |                                         |                           |                                  | ~ - 🖻 ×                    |
|---------------------------------------|-----------------------------------------------|-----------------------------------------|---------------------------|----------------------------------|----------------------------|
| ← → C 🔒 fecti.cecierj.edu.b           | or/trabalhos/confirmar/1319                   |                                         |                           |                                  | U SVisitante               |
|                                       | Nome:<br>teste aluno                          |                                         | CPF:                      | E-mail:<br>fecti@cecierj.edu.br  | •                          |
|                                       | Sexo:<br>Feminino                             | Telefone:<br>(21) 2334-1582             | Celular:                  | Nascimento:<br>12/07/2022        |                            |
|                                       | Endereço:<br>Praça Cristiano Otoni            |                                         |                           | <b>CEP:</b> 20221-250            |                            |
|                                       | Bairro:<br>Centro                             |                                         | Cidade:<br>Rio de Janeiro | <b>Estado:</b><br>RJ             |                            |
|                                       | Nome do responsável:<br>Fundação CECIERJ      |                                         |                           | Série escolar:<br>4° ano técnico |                            |
|                                       | Há previsão de concluir o en<br>Sim           | nsino médio/técnico até o final do prim | eiro semestre de 2023?    |                                  |                            |
|                                       | Participou de outra feira co<br>Não           | m este projeto?                         |                           |                                  |                            |
|                                       | Ganhou prêmio com este pr<br>Não              | rojeto?                                 |                           |                                  |                            |
|                                       | <ul> <li>Atesto que as informações</li> </ul> | acima são verdadeiras. *                |                           |                                  |                            |
|                                       |                                               |                                         |                           |                                  | ✓ Confirmar Inscrição      |
|                                       |                                               |                                         |                           |                                  |                            |
|                                       | © 2017 Cecierj-DDS                            |                                         |                           |                                  | Tempo de execução: 64.7045 |
| 🕂 🬔 🗎 🌉                               | 🖸 🖩 😌                                         | <b>O</b> N 🔅 🚾                          |                           |                                  | ■■                         |

# 8) ETAPA 5 - CONFIRMAÇÃO DE INSCRIÇÃO DE PROJETO

Na Aba Etapa 5 de 5 - Confirmação de Inscrição de Projeto, leia atentamente as informações e, caso seja necessário fazer alguma correção, clique em **Editar** 

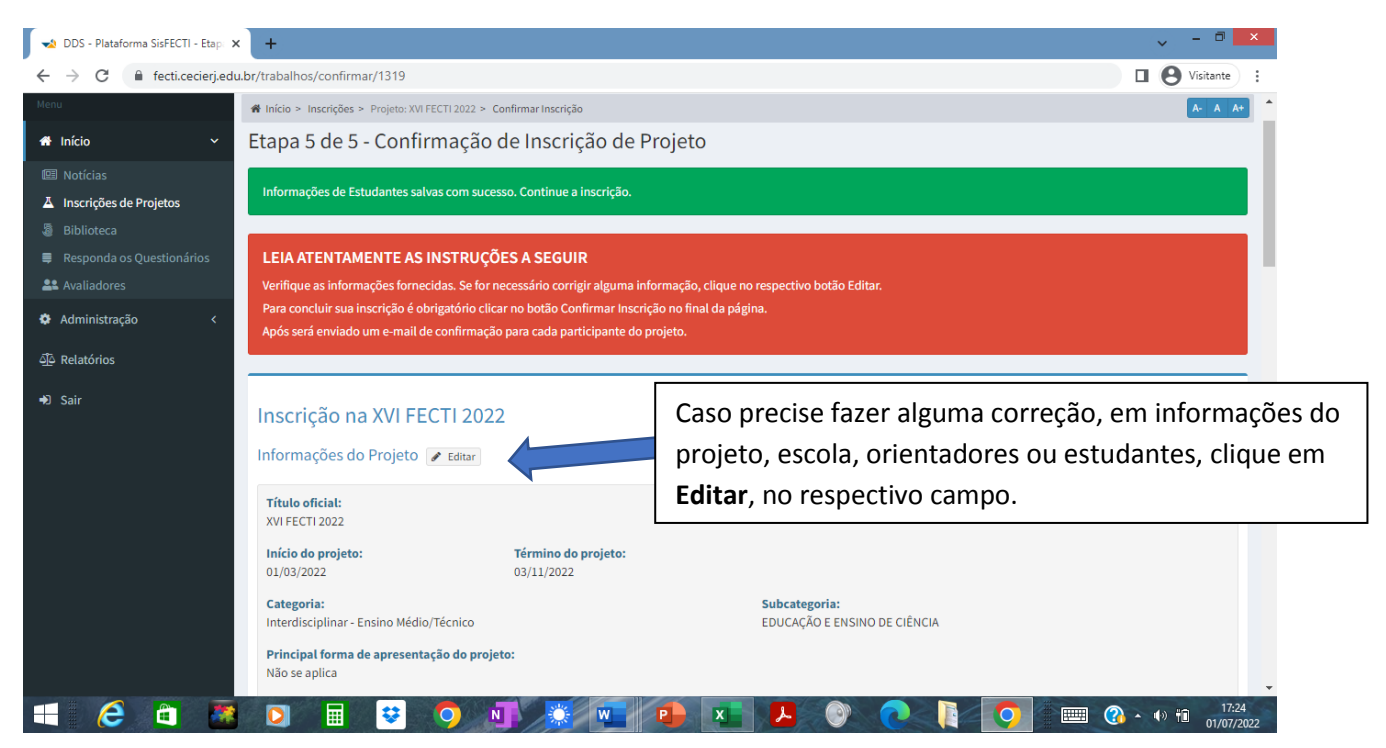

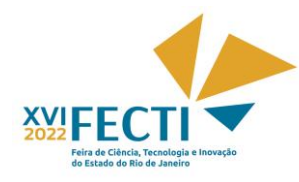

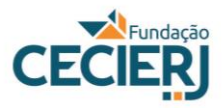

# 9) CONFIRMAÇÃO DE INSCRIÇÃO

Ao final da verificação dos dados, clique em 🔽 Atesto que as informações acima são verdadeiras, e Clique

# em Confirmar Inscrição

| 🐋 DDS - Plataforma SisFECTI - Etap: 🗙 | +                                         |                                         |                           |                                  | ~ - 0 <mark>-</mark>                        | < |
|---------------------------------------|-------------------------------------------|-----------------------------------------|---------------------------|----------------------------------|---------------------------------------------|---|
| ← → C                                 | br/trabalhos/confirmar/1319               |                                         |                           |                                  | U SVisitante                                | : |
|                                       | Nome:<br>teste aluno                      |                                         | CPF:                      | E-mail:<br>fecti@cecierj.edu.br  |                                             | • |
|                                       | Sexo: Tel<br>Feminino (21                 | efone:<br>) 2334-1582                   | Celular:                  | Nascimento:<br>12/07/2022        |                                             |   |
|                                       | <b>Endereço:</b><br>Praça Cristiano Otoni |                                         |                           | CEP:<br>20221-250                |                                             |   |
|                                       | Bairro:<br>Centro                         |                                         | Cidade:<br>Rio de Janeiro | <b>Estado:</b><br>RJ             |                                             |   |
|                                       | Nome do responsável:<br>Fundação CECIERJ  |                                         |                           | Série escolar:<br>4º ano técnico |                                             |   |
|                                       | Há previsão de concluir o ensino<br>Sim   | médio/técnico até o final do primeiro s | emestre de 2023?          |                                  |                                             |   |
|                                       | Participou de outra feira com est<br>Não  | te projeto?                             |                           |                                  |                                             |   |
|                                       | Ganhou prêmio com este projeto<br>Não     | ??                                      |                           |                                  |                                             |   |
|                                       | ✓ Atesto que as informações acima         | a são verdadeiras. *                    |                           |                                  |                                             |   |
|                                       |                                           |                                         |                           |                                  | ✓ Confirmar Inscrição                       |   |
|                                       |                                           |                                         |                           |                                  |                                             |   |
|                                       | © 2017 Cecierj-DDS                        |                                         |                           |                                  | Tempo de execução: 64.7045                  | - |
| 🔳 🥭 🛍 🌉                               | 🖸 🖩 😵 🤇                                   |                                         | ) 🔍 🛃 🚺                   |                                  | 17:25 • • • • • • • • • • • • • • • • • • • | 2 |

Atenção: Os dados da ficha de inscrição serão usados para a geração automática dos certificados dos finalistas na plataforma. Não será emitida segunda via de certificado devido ao preenchimento incorreto ou incompleto de título de projeto, nomes de estudantes e professores na ficha de inscrição.

## **10) REGISTRO DA INSCRIÇÃO DE PROJETO**

Ao confirmar a Inscrição, será aberta a aba IMPRIMIR INSCRIÇÃO DE PROJETO, e irá aparecer a mensagem

#### Inscrição realizada com sucesso.

Ao clicar em Imprimir, no canto superior à direita, poderá imprimir ou salvar os dados relativos à inscrição. Ao final da inscrição, cada integrante do projeto receberá um e-mail de confirmação.